## 1 ҚАДАМ.

Wi-Fi-роутерге кіру

Бағыттауыштың LAN ұяшығын Ethernet шоғырсымымен компьютерге қосыңыз, компьютеріңізде веб-браузерді ашыңыз. Егер оны мобильді телефонда баптағыңыз келсе, бағыттауышты Wi-Fi желісіне қосыңыз, өздігінен берілгені SSID мен Wi-Fi құпия сөзі бағыттауыштың астындағы жапсырмада.

## 2 ҚАДАМ.

Мекенжай жолында келесіні жазыңыз http://192.168.0.1 (бағыттауыштың өздігінен берілген IP-мекенжайы). Сіз жылдам баптау шеберіне өтесіз (суретте көрсетілген).

## F10D Wi-Fi роутерін баптау нұсқаулығы.

| 683          | Connection Type | L2TP                     | ~ |
|--------------|-----------------|--------------------------|---|
| Internet     | Domain Name/IP  | l2tp.internet.beeline.kz |   |
|              | User Name       |                          |   |
|              | Password        |                          |   |
|              |                 |                          |   |
| 8            | 2 4G SSID       | Beeline_2.4G_0c5f        |   |
| Wireless     | 5G SSID         | Beeline_5G_0c5f          |   |
|              | WiFi Password   |                          |   |
|              |                 |                          |   |
| 0            | Login password  |                          |   |
| ( <b>0</b> ) | Domain Name     | beeline.com              |   |

- Интернетке қосылу типін таңдаңыз L2TP.
- L2TP серверінің атын жазыңыз, қолданушының аты мен құпия сөз, Wi-Fi SSID және құпия сөз Wi-Fi конфигурациясы бағанында.
- Роутер жүйесіне кіретін құпия сөзді орнатыңыз.

## 3 ҚАДАМ.

Бастапқы баптау біткен соң, бағыттауышыңыз туралы төменде көрсетілгендей негізгі ақпаратты алу үшін, роутердің жай-күйі парағына өтесіз:

| ce information                  | Network topology                           |              |                   |          |
|---------------------------------|--------------------------------------------|--------------|-------------------|----------|
| Network topology                | Client                                     | Router       |                   | Internet |
| Basic Information<br>Statistics | <b></b> ))-                                | <u> </u>     | (                 |          |
|                                 | Number 1<br>Wired connection:<br>Host name | IP address   | MAC address       |          |
|                                 | zxcbeyond                                  | 192 168 0 10 | 98 fa 95 68 14 df |          |
|                                 | Wireless connections:                      |              |                   |          |
|                                 | Host name                                  | IP address   | MAC address       |          |
|                                 | None                                       |              | TTE (             |          |
|                                 |                                            |              |                   |          |
|                                 |                                            |              |                   |          |

F10D роутерінің тұратын орнына қатысты кеңестер:

- Жабдықты үйдің ортасына орнатуға тырысыңыз.
- Жабдықты ашық жерге, мысалы қабырғаға орнатыңыз немесе үстелге қойыңыз.
- ✓ LED индикатор жанып тұрғанына көз жеткізіңіз. Сигнал жоқ болса, модемді зауыт баптауларына қайтару керек – Reset. Ол үшін құрылғының бүйіріндегі Reset пернесін басып, бірнеше секунд ұстап тұру керек. Ине, қыстырғыш тәрізді жіңішке зат қолданыңыз.
- ✓ Желілік сымсыз жабдықты радиожиілік толқынын тарататын аспаптан 1-2 метр қашық орнатыңыз. Радиотелефондар немесе басқа радиобасқару жабдықтары сымсыз желінің таралу аймағын айтарлықтай азайтуы мүмкін.